# 环保设施向公众开放小程序后台系统使用手册 V2.0

## (省级管理员)

编制日期: 2023年10月

#### 一、概述

本手册为最新版环保设施向公众开放系统使用手册,配合 2023 年 10 月的新系统使用。 原 2022 年系统从本手册发布日起停用,相关数据已完成迁移。

新版本系统主要在系统的易用性、稳定性、功能性上进行了升级,**原有的访问方式不变**, 后台的管理界面相对旧版系统发生了较大变化。

### 二、省级管理员的功能和权限

| 权限   | 范围   | 内容                 |
|------|------|--------------------|
| 数据查看 | 省级以下 | 团队预约、家庭(个人)预约、在线活动 |
| 数据审核 | 省级以下 | 在线活动               |
| 数据驳回 | 省级以下 | 团队预约、在线活动          |
| 通讯录  | 省级以下 | 地市级通讯录             |

#### 三、流程说明

#### 1、数据统计

与旧版同步机制不同,新版系统所有统计数据均为**实时统计数据**,系统数据采集将以系统展示的实时数据为准。

## 2、团队预约

团队预约是指开放单位接待团队形式的预约和参观活动。完整流程如下:

- 1)参观团队(公众)通过小程序提交预约申请。
- 2) 开放单位通过预约,公众收到短信通知。
- 3) 公众在预约日组织参观,开放单位记录拍照。
- 4) 开放单位上传照片信息,该数据纳入统计。
- 5) 地市级管理员审核数据。

## 3、团队预约补录流程

如果团队预约通过线下流程完成,可通过补录流程完成上报:

- 1) 开放单位上传团队预约数据及照片信息,该数据纳入统计。
- 2) 地市级管理员审核数据。

#### 4、家庭(个人)预约

家庭(个人)预约是指开放单位接待以家庭或个人为单位的日常预约和参观活动。完整 流程如下:

1)预约人通过小程序提交预约申请(人数可以选 1-6 人)。

- 2) 开放单位通过预约,预约人收到短信通知。
- 3) 公众在预约日进行参观, 预约人当日扫码确认(即:打卡)。
- 4) 打卡成功后,该数据纳入统计。

## 5、在线活动

在线活动是指开放单位举办的线上活动形式,包括直播、点播、VR 等各种形式的在线 参观活动。完整流程如下:

- 1)由开放单位管理员、地市级管理员、省级管理员上传在线活动信息。
- 2)活动信息逐级审核,省级管理员审核后生效,该数据纳入统计。

3)数据被驳回后,需要由提交人修改再提交,重新进入审核流程。

## 四、预约参观-最新数据

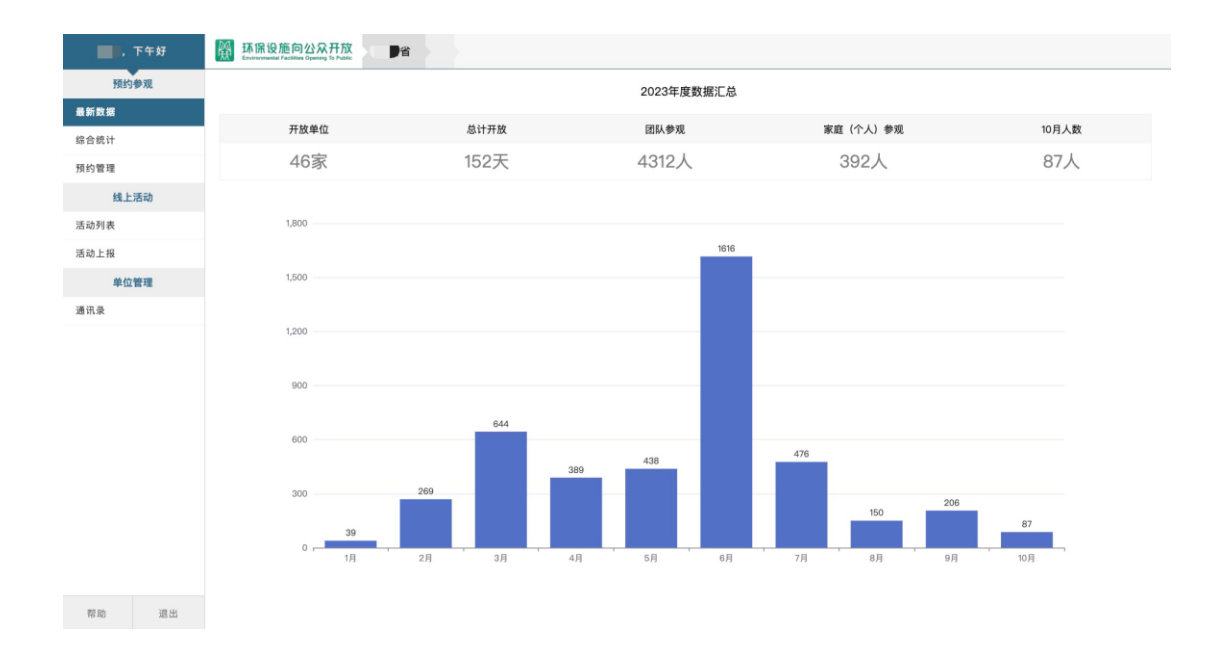

## 页面描述:

1、开放单位:

本省(区、市)环保设施向公众开放的单位总数量。(不包含申报中的单位)

2、总计开放:

在 2023 年度,本省(区、市)所有开放单位的累计有效开放日。

3、团队参观,家庭(个人)参观:

在 2023 年度, 预约并参观的团队/家庭(个人)总人数。

4、当月人数:

当前月新增总参观人数。

5、分析图表:

在 2023 年度(当前年度),每月预约并参观的总人数。

#### 五、预约参观-综合统计

| ,晚上好  | 日期             | <b>不保设施向公众开放</b>                        | ■省         |          |            |            |           |            |    |
|-------|----------------|-----------------------------------------|------------|----------|------------|------------|-----------|------------|----|
| 预约参观  | 2023-01-01 - 2 |                                         | 2023-10-19 |          | 搜索 💷       |            |           |            |    |
| 新数据   | 这是             | 等理单位                                    | 团队次数       | 团队人数     | 家庭 (个人) 次数 | 家庭 (个人) 人数 | 绪下次数会计    | 绪下人数会计     |    |
| 合统计   | 6.47           | 自注于应                                    | ELINYIASA  | ELINOVER |            |            | 5417/2011 | 5617750111 |    |
| 顷约管理  | 1              | .1                                      | 164        | 4312     | 2          | 2          | 166       | 4314       |    |
| 线上活动  | 2              | 沛                                       | 10         | 197      | 0          | 0          | 10        | 197        |    |
| 动列表   |                | 945000000000000000000000000000000000000 | 0          | 0        | 0          | 0          | 0         | 0          | 查看 |
| 动上报   |                | 乡环保能源有限公                                | 司 6        | 145      | 0          | 0          | 6         | 145        | 查看 |
| 单位管理  |                | 实业有限公司                                  | 2          | 24       | 0          | 0          | 2         | 24         | 查看 |
| 祖录    |                | 处理有限公司<br>亏水处理厂二期)                      | 2          | 28       | 0          | 0          | 2         | 28         | 查看 |
|       | 3              | 市                                       | 1          | 50       | 0          | 0          | 1         | 50         | 详细 |
|       | 4              | 沛                                       | 27         | 821      | 1          | 1          | 28        | 822        | 详细 |
|       | 5              | 沛                                       | 19         | 365      | 0          | 0          | 19        | 365        | 详细 |
|       | 6              | 市                                       | 26         | 260      | 0          | 0          | 26        | 260        | 详细 |
|       | 7              | 市                                       | 30         | 924      | 0          | 0          | 30        | 924        | 详细 |
|       | 8              | `市                                      | 16         | 930      | 0          | 0          | 16        | 930        | 详细 |
| 帮助 退出 |                |                                         |            |          |            |            |           |            |    |

#### 页面描述:

1、数据说明:

本省(区、市)环保设施向公众开放的各项统计数据。(默认为当前年统计数据)

2、统计区间:

可以指定统计数据的起始日和终止日。(不限于当年数据查询)

3、统计范围:

显示省级、地市级、开放单位三级统计数据。(点击详细逐级查看)

4、数据合计:

线下次数合计=团队次数+家庭(个人)次数;线下人数合计=团队人数+家庭(个人)人数。

5、统计条件:

1)团队参观统计:开放单位上报数据后,即纳入统计。地市级管理员可不定期对 上报数据进行审核,但应注意在年中和年末的数据汇总关键时间节点前,完成对未审核 数据的审核。

2)家庭(个人)参观统计:以家庭或个人为组织单位的参观人员数据统计完全由 系统完成,不需要审核。统计条件为,预约人用手机小程序进行预约,并在预约日进行 扫码(打卡)操作,即视为有效数据(家庭(个人)参观的人数可选范围为1-6人)。

3) 在线活动统计: 在线活动的数据统计必须为已审核状态。其他状态不纳入统计。

6、数据导出:

将当前条件下的统计数据导出为 Excel 格式。导出的 Excel 表包括两个页签,第一个不 包含各单位的统计数据,第二个包含各单位的统计数据。

#### 六、预约参观-预约管理

| , 晚  | Dep marking for the function Guerrange Transfer Guerrange Transfer Guerrange Trans |        |                        |                   |                     |         |     |        |                        |        |
|------|----------------------------------------------------------------------------------------------------|--------|------------------------|-------------------|---------------------|---------|-----|--------|------------------------|--------|
| 预约参  | 2                                                                                                    | 023年 🔻 | 2023-01-01 ~ 2023-10   | -19 开放单位          |                     |         |     |        | 搜索                     | 0      |
| 最新数据 | ■ 团队 ■ 家庭(个人) ■ 未通过 ■ 待确认 ■ 已确认 ■ 已上报 ■ 已统计 ■ 已驳旧                                                                                                    |        |                        |                   |                     | 实时数据检索区 |     |        |                        |        |
| 综合统计 | 序                                                                                                    | 号市     | 开放单位                   | 预约日期              | 团队名称                | 人数      | 方式  | 状态     | 提交时间                   | <br>详细 |
| 预约管理 | 0                                                                                                    | 市      | ■ ■ □环保能源有限公司          | 2023-10-19上       | ■ ■ 」学院21级能源与动      | 45      | 预约  | 已确认    | 2023-10-16             | 查看     |
| 线上活  | 动                                                                                                    |        | 除生活垃圾焚烧发电<br>厂         | 午                 | 力工程02班              |         |     |        | 14:02:12               |        |
| 活动上报 | 1                                                                                                    | 市      | 保能源有限公司                | 2023-10-19 下<br>午 | 学院20级能源<br>与动力工程02班 | 45      | 预约  | 已确认    | 2023-10-16             | 查看     |
| 单位管  | 理                                                                                                    |        | T                      | ,                 |                     |         |     |        | 10.00.00               |        |
| 通讯录  | 2                                                                                                    | 市      | <b>大有限公司</b>           | 2023-10-18 上<br>午 | 附近居民团体              | 4       | 预约  | 已上报    | 2023–10–17<br>09:41:21 | 查看     |
|      | 3                                                                                                    | 市      | 能源有限公司                 | 2023–10–15 下<br>午 | 企业参观                | 7       | 预约  | 已上报    | 2023–10–15<br>08:23:37 | 查看     |
|      | 4                                                                                                    | 市      | 空气自动监测站                | 2023-10-13 上<br>午 | 小区居民                | 6       | 预约  | 已上报    | 2023–10–10<br>14:46:22 | 查看     |
|      | 5                                                                                                    | 市      | 保能源有限公司<br>垃圾焚烧发电<br>厂 | 2023-10-12 上<br>午 | 21级能源与动<br>力工程01班   | 42      | 预约  | 待确认    | 2023–10–16<br>13:58:46 | 查看     |
|      | 6                                                                                                    | 市      | 污水处理厂                  | 2023-10-12上<br>~  | 小学师生代表              | 5       | 预约  | 已确认    | 2023-10-12             | 查看     |
| 帮助   | 退出                                                                                                    |        |                        |                   |                     | 首页      | 上一页 | 页 第1/: | 3页 下一页                 | 尾页     |

#### 页面描述:

1、数据说明:

本省(区、市)环保设施向公众开放的团队预约明细清单。

2、检索条件:

可以按时间区间和单位关键字进行检索,按状态查询可以查看特定状态的数据。

3、数据驳回:

省级管理员不需对数据进行审核(应由地市级管理员审核),但拥有数据驳回的权限, 驳回后开放单位需要对数据进行重新上报。

4、明细查看:

省级管理员可以查看每条预约数据的详细信息。

5、状态说明:

1) 待确认: 由小程序端发起的预约默认状态。(对应旧版的待审核)

2) 已确认:开放单位管理员通过本次预约。(对应旧版的已审核)

未通过:开放单位管理员未通过本次预约。(对应旧版的已拒绝)

3) 已上报:开放单位管理员上报了本次参观数据。(必须在参观日及之后上报,原则上3个工作日内)

4)已统计:地市级管理员审核通过本次上报,纳入统计数据。

5) 已驳回:数据被省级/地市级管理员驳回。

6、数据导出:

将搜索的数据结果导出成 Excel 格式。

## 七、线上活动-活动列表

|         | 晚上好 | <b></b>          | 同公众开放<br>Lies Opening To Public                                                 | 3                           | 支持跨年搜索,当区间发               | 为跨年时,下拉年[        | 度选项失效 |
|---------|-----|------------------|---------------------------------------------------------------------------------|-----------------------------|---------------------------|------------------|-------|
| 预约      | 参观  | 2023年 🔻          | 2023-01-01 ~ 2023-10-19                                                         | 开放单位                        |                           |                  | 搜索    |
| 最新数据    |     | ■ 待地市级管理         | 日本<br>日本<br>日本<br>日本<br>日本<br>日本<br>日本<br>日本<br>日本<br>日本<br>日本<br>日本<br>日本<br>日 |                             |                           |                  |       |
| 综合统计    |     | - 10-0-1-021-12. |                                                                                 |                             |                           |                  |       |
| 预约管理    |     | 序号 市             | 提交人                                                                             | 活动日期                        | 活动名称                      | 受众人数 状态          | 详细    |
| 线上      | 活动  | 0 市市             | 空气自动监测站                                                                         | 2023–09–04 – 2023–10–<br>04 | 环保设施向公众开放——走进<br>5空气自动监测站 | 20 待省级管<br>理员审核  | 查看    |
| 活动列表    |     | 1 /市             | 有限公司                                                                            | 2023–08–25 – 2023–<br>09–28 | 〕环保设设公众开放                 | 31 待省级管<br>理员审核  | 查看    |
| 活动工报 单位 | 管理  | 2 市              | 有限公司                                                                            | 2023–08–09 – 2023–<br>09–01 | 废旧物资回收利用工作                | 287 待省级管<br>理员审核 | 查看    |
| 通讯录     |     | 3市               | 自动监测站                                                                           | 2023–06–08 – 2023–<br>06–08 | 3动监测站环保设<br>施公众开放活动       | 30 已统计           | 查看    |
|         |     | 4 」市             | 市场有限公司                                                                          | 2023–06–05 – 2023–<br>07–06 | 灵设公众开放                    | 29 已统计           | 查看    |
|         |     | 5 市              | ▶<br>→ 市污水处理厂二期)                                                                | 2023–06–05 – 2023–<br>06–05 | 小学师生和市环协志<br>愿者参加环保开放日活动  | 50 待地市级<br>管理员审  | 查看    |
| 帮助      | 退出  |                  |                                                                                 |                             | 首页上一                      | ·页 第1/1页 下一页     | 頁 尾页  |

### 页面描述:

1、数据说明:

本省(区、市)环保设施向公众开放的在线活动。

2、数据来源:

开放单位管理员、地市级管理员、省级管理员都可以提交在线活动。

3、数据添加:

省级管理员可以添加在线活动数据,新增数据即为已审核状态。

4、数据审核:

省级管理员可以审核待省级管理员审核的数据。

5、数据驳回:

省级管理员可以对任何待审核状态的数据进行驳回,包括待地市级管理员审核的信息。

6、数据修改:

原则上,谁添加谁修改,审核状态中不能修改,驳回状态可以修改再上报。

## 7、状态说明:

- 1)待地市级管理员审核;
- 2)待省级管理员审核;
- 3) 已审核(纳入统计);
- 4) 已驳回: 对已驳回数据进行重新上报后,恢复待审核状态。

## 八、线上活动-活动上报

|              | 上午好 | 省        |              |
|--------------|-----|----------|--------------|
| 预约           | 参观  | 活动名称 *   | 本次线上活动名称     |
| 最新数据<br>综合统计 |     | 举办方      | 可选,包括所有举办方名  |
| 约管理          |     | 线上开放形式 * | ○ 直播 ○ (短)视频 |
| 辰小<br>(1 8)  |     | 线上渠道类型 * |              |
| 线上<br>动列表    | 活动  | 线上渠道名称 * |              |
| 力上报          |     | 活动时间 *   | 时间段:可以选择同一天  |
| 单位           | 管理  | 受众总人数 *  | 只填数字,根据实际情况均 |
|              |     | 资源数量 *   | 视频个数、直播次数、VR |
|              |     | 视频总时长 *  | 数字,单位:分钟,直播/ |
|              |     | 视频截图 *   | +            |
|              |     | 播放量截图 *  | +            |
|              |     | 相关网址或ID号 | 可选,视频或报道的访问力 |
|              |     | 备注       |              |
| 帮助           | 退出  |          | 提交线          |

## 页面描述:

在线活动上报功能同旧版,特别说明如下:

1、视频截图,播放量截图支持上传多张,最多5张。

**2**、各级上报的数据累计在各级(比如省级上报的活动,只有在省级统计中累加数据), 如果是由下级举办的活动,并希望累计在下级,需要由下级进行上报。

**3**、受众总人数超过 1000 人的数据,将由平台管理员复议审核,不合理的数据将有可能 被驳回。建议在备注中详细描述。

## 九、通讯录

| 上午好    |                                                   | •                                     |                    |
|--------|---------------------------------------------------|---------------------------------------|--------------------|
| 数据综合   |                                                   |                                       |                    |
| 最新数据   | <b>1</b>                                          | <b>————</b> 市                         | र्त <b>ाल</b>      |
| 活动统计   | <b>1</b>                                          | E                                     | 燕                  |
| 活动管理   | 54                                                | 56                                    | 135 94             |
| 团队预约   | 1 @qq.com                                         | @qq.com                               | 2@qq.com           |
| 个人预约   |                                                   |                                       |                    |
| 在线活动   |                                                   |                                       |                    |
| 访问设置   | THE P                                             | ····································· | л<br>Л             |
| 通讯录    | 155                                               | 139                                   | 151                |
|        | d <b></b>                                         | 23                                    | C <b>arately</b> 9 |
|        | h <b>an an an an an an an an an an an an an a</b> | @163.com                              | @qq.com            |
|        |                                                   |                                       |                    |
|        | त                                                 | <b>T</b>                              | đ                  |
|        | 明                                                 | x                                     | ž.                 |
|        | 15                                                | 13                                    | 15                 |
| 萩市 2日山 | d <b>a 199</b> 02                                 | 718                                   | 0                  |
| 作明 退出  | 163.com                                           | @163.com                              | @163.com           |

## 页面描述:

1、数据说明:

相关单位的管理员内部通讯方式。

2、联系方式:

联系人、固定电话、手机、邮箱。

- 3、数据范围:
  - 1)本单位管理员的联系方式;
  - 2) 下级单位管理员的联系方式;
  - 3) 生态环境部宣传教育中心环保设施向公众开放项目负责人联系方式;
  - 4)平台技术负责人联系方式。

4、数据修改:

只能修改本单位管理员的联系方式。

5、人员变更:

如果管理人员发生变更,请在第一时间变更管理员所有信息。

6、手机号说明:

手机号为**重要的联系方式**应确保号码正确,并在人员变动时及时更新。在忘记密码时, 手机号可以作为替换的登录方式。同时,该手机号也用来接收项目相关重要信息的通知 和提醒。